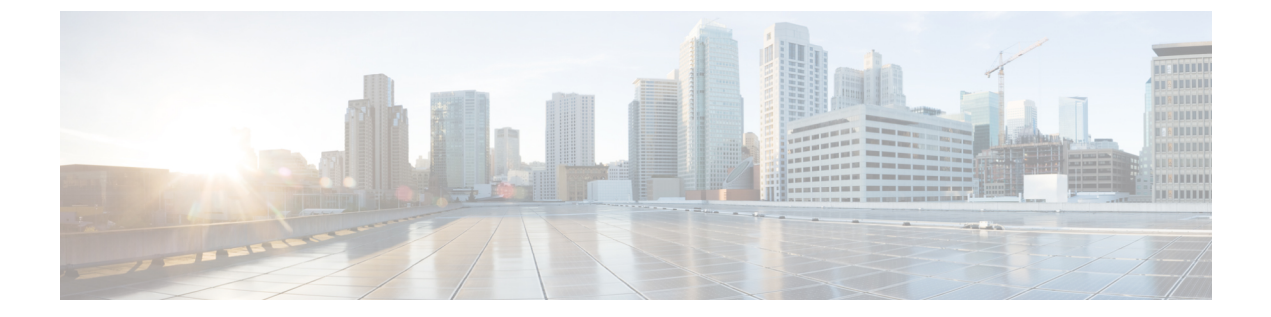

# ディレクトリコネクタでのトラブルシュー ト

- ・ディレクトリコネクタのトラブルシュートと修正(1ページ)
- ・インストール (1ページ)
- ・サインイン (2ページ)
- 同期(6ページ)
- Control Hub  $(9 \sim :)$
- ・ディレクトリコネクタへのトラブルシュートを有効化 (9ページ)
- ・イベントビューアの起動 (10ページ)
- Internet Explorer で TLS を有効にする (11 ページ)
- ・サービス アカウントのサインインに関する問題のトラブルシューティング (12ページ)
- Windows Registry で SafeDllSearchMode を確認  $(13 \sim ジ)$

# ディレクトリ コネクタ のトラブルシュートと修正

でディレクトリコネクタエラーメッセージまたはその他の問題が発生することがあります。ま た、ユーザディレクトリコネクタ情報を同期した後、コネクタは同期の問題を示す電子メール レポートを送信する場合があります。サポートに連絡する前に、発生する可能性のある問題、 考えられる原因、および提案された解決策については、次の項を参照してください。

# インストール

### ディレクトリ コネクタ の機能停止

問題 ディレクトリコネクタが機能していないことを通知するアラート電子メールを受信しました。

がディレクトリコネクタ正しくインストールされていない可能性があります。

- ・がディレクトリコネクタ実行されていない可能性があります。
- ネットワークが使用できない可能性があります。

解決法 次のことを試してください。

- コントロールパネルを開き、[プログラムと機能 (Programs and Features)]を開きます。ディレクトリコネクタを探します。存在しない場合は、からControl Hub最新バージョンをダウンロードしてインストールします。
- ・サービスを開き、Cisco DirSync サービスを見つけます。ステータスが開始済みとして表示 されていることを確認してください。サービスが停止している場合は、右クリックして [開始(Start)]を選択し、サービスを再起動します。
- をインストールしたサーバにインターネットへのディレクトリコネクタアクセス権がある ことを確認してください。

#### 再インストール エラー

問題 古いコネクタをアンインストールした後すぐに新しいコネクタをインストールすると、 エラーメッセージが表示することがあります。

**考えられる原因** Windows Server 2012 では、アンインストールクライアントはサービスアカ ウントをサービスリストから削除する時間が必要です。

解決法 しばらくしてから、インストールを再試行してください。

# サインイン

### SSO サインイン中に ディレクトリ コネクタ がクラッシュする

問題 ディレクトリ コネクタSSO サインインページから電子メールアドレスを入力すると、ク ラッシュする可能性があります。

解決法 次のことを試してください。

新しいグループポリシーを設定するには、次の手順を実行します。

- 1. ドメインコントローラに移動し、グループポリシー管理 (gpedit.msc) を開きます。
- **2.** 特定の OU またはドメインを右クリックし、[Create a GPO in this domain] を選択して、 ここにリンクします...
- 3. ポリシーに名前を付け、右クリックして [編集 (Edit)] を選択します。

マシンレベルでポリシーを変更するには、次の手順を実行します。

- [コンピューターの設定 (Computer Configuration)]>[詳細設定 (Preferences)]>[Windows の設定 (Windows Settings)]の順に選択し、[登録 (Registry)]を右クリックし、[新規 (New)]>[登録項目 (Registry Item)]の順に選択します。
- 2. キーパスの場合は、HKEY\_LOCAL\_MACHINE \software\microsoft\internet Explorer\Main に入力するか、または移動します。
- 3. [Disable Script Debugger for value]を入力し、値データとしてnoを入力します。

設定は、次のスクリーンショットと一致している必要があります。

| Action:     | Update                                    |  |  |  |  |  |
|-------------|-------------------------------------------|--|--|--|--|--|
|             |                                           |  |  |  |  |  |
| Hive:       | HKEY_LOCAL_MACHINE                        |  |  |  |  |  |
| Key Path:   | SOFTWARE\Microsoft\Internet Explorer\MAIN |  |  |  |  |  |
| Value name  |                                           |  |  |  |  |  |
| T Default   | Disable Script Debugger                   |  |  |  |  |  |
| Value type: | REG_SZ                                    |  |  |  |  |  |
| Value data: | no                                        |  |  |  |  |  |
|             |                                           |  |  |  |  |  |
|             |                                           |  |  |  |  |  |

#### 4.

ユーザレベルでポリシーを変更するには、次の手順を実行します。

- [ユーザ設定(User Configuration)]>[詳細設定(Preferences)]>[Windows の設定 (Windows Settings)]の順に選択し、[登録(Registry)]を右クリックし、[新規(New)] >[登録項目(Registry Item)]の順に選択します。
- 2. [キーパス(Key Path)]に関しては、 HKEY\_CURRENT\_USER\SOFTWARE\Microsoft\Internet Explorer\Main と入力するか、 移動します。
- **3.** [Disable Script Debugger for value] を入力し、値データとしてnoを入力します。 設定は、次のスクリーンショットと一致している必要があります。

| Hive: HKEY_CURRENT_USER<br>Key Path: Software\Microsoft\Internet Explorer\Main | 2 |
|--------------------------------------------------------------------------------|---|
| Hive: HKEY_CURRENT_USER<br>Key Path: Software\Wicrosoft\Internet Explorer\Wain | 2 |
| Key Path: Software Wicrosoft Unternet Explorer Wain                            | 1 |
| and a second                                                                   |   |
| value name                                                                     |   |
| Default     Disable Script Debugger                                            |   |
|                                                                                |   |
| Value type: REG_SZ                                                             |   |
| Value data: no                                                                 |   |

(注)

## Cisco DirSync サービスコネクタを登録できない

問題 サインインに失敗し、「Cisco DirSync サービスコネクタを登録できない」というメッセージが表示されます。

**解決法** ディレクトリコネクタがインストールされている Windows システムは、Active Directory のメンバーである必要があります。

## サインインページが表示されない

問題 ディレクトリコネクタを開いたが、サインインページが表示されない。

変更は、gpupdate/forceを実行した後 (マシンが変更された場合)、またはユーザが再度サイン インした後に有効になります (ユーザの変更の場合)。

| Cisco Directory Connector Logon |                                        |  |  |  |
|---------------------------------|----------------------------------------|--|--|--|
| altalta<br>cisco                | Cisco Directory Connector              |  |  |  |
| i                               | Navigation to the webpage was canceled |  |  |  |
|                                 | What you can try:                      |  |  |  |
|                                 | <ul> <li>Refresh the page.</li> </ul>  |  |  |  |
|                                 |                                        |  |  |  |
|                                 |                                        |  |  |  |
|                                 |                                        |  |  |  |
|                                 |                                        |  |  |  |
|                                 |                                        |  |  |  |
|                                 |                                        |  |  |  |
|                                 |                                        |  |  |  |
|                                 |                                        |  |  |  |
|                                 |                                        |  |  |  |
|                                 |                                        |  |  |  |
|                                 |                                        |  |  |  |
|                                 |                                        |  |  |  |
|                                 |                                        |  |  |  |

解決法 次の手順を実行します。

- 解決法 Internet Explorer で、https://cloudconnector.webex.com/SynchronizationService-v1\_0/ ?orgId=GLOBAL にアクセスします。ChromeやFirefox などの他のブラウザでリンクを試し てみてください。
- 解決法 Internet Explorer がリンクにアクセスできず、他のブラウザが使用できる場合は Internet Explorer 設定を確認し、[TLS 1.1] および [1.2] チェックボックスをオンにします。 (Internet Explorer で TLS を有効にする (11ページ)の手順を使用します。)

### サインイン プロンプトが表示される

問題 認証を通過するためのユーザ名とパスワードの入力を要求するプロンプトが表示されます。

考えられる原因 はディレクトリ コネクタ、サインインアカウントを使用して NTLM セ キュリティ認証をサイレントに完了します。認証に失敗すると、認証のユーザ名とパス ワードを確認するダイアログがポップアップ表示されます。

**解決法** [サインイン (sign in)] ポップアップウィンドウが表示されたら、セキュリティを通過させるための正しい認証を使用して有効なアカウントを指定する必要があります。

#### リモート サーバに接続できない

問題 通常の動作中に、「リモートサーバに接続できません」というエラーメッセージが表示 されます。

考えられる原因 解決する必要があるプロキシの問題が発生している可能性があります。

**解決法** トラブルシュートの詳細については、サービス アカウントのサインインに関する問題 のトラブルシューティング (12ページ) を参照してください。

### コネクタの登録ができない

問題 「コネクタを登録できません」というエラーメッセージが表示されます。一般的な例外 が発生しました。」

考えられる原因 ほとんどの場合、は LDAP ルートコンテキストにディレクトリ コネクタ 接続する権限を持っていないため、問題が発生します。

解決法 次のことを試してください。

- 1. コマンドプロンプト (cmd) を実行して、 ldp と入力します。
- [Connection > bind] をクリックし、現在ログインしているユーザとして [bind] を選択し、
   [OK] をクリックします。
- **3.** [View > Tree] をクリックし、dc = arbonneintl, dc = adを BaseDN と入力して、[OK] をクリックします。
- 4. 問題が解決しない場合は、サポートケースを開いてください。

同期

#### アバターが同期されない

問題 Cisco directory connectorユーザの AD データをクラウドWebex に同期しています。ただし、 アバターデータは正常に同期されませんでした。

考えられる原因 既存のアバターサーバを再利用し、ユーザアバターがすでに同期されている場合、ローカルキャッシュはそれらをキャプチャして、帯域幅を節約するために再送信を回避します。

解決法 ローカルキャッシュを削除するには、次の手順を実行します。

- 1. [C:\Program Files (x86)] [cisco system] [Cisco Directory Connector\Plugins\] に移動します。
- 2. Dirsyncpluginavatarを削除します。
- 3. からアバター同期を再実行Cisco directory connectorします。

## ユーザーの電子メールアカウントが競合している

問題 同期の結果に、競合するユーザの電子メールアカウントが表示する場合があります。

- ユーザがの無料バージョンを試しWebexアプリた場合、その電子メールアドレスは無料の コンシューマ組織に存在します。
- ユーザの電子メールが別の組織で同期された場合。
- ・組織に属する複数のドメインにユーザの電子メールが存在する場合。

解決法 次のことを試してください。

- •ユーザーを要求する場合は、次の手順に従います。
  - 1. Control Hub でドメインを確認済みであることを確認してください。
  - 2. Cisco Directory Connector を一時的に無効にします。
  - 3. 無料消費者組織で既存する場合がある任意のアカウントを要求するには、Control Hub の[ユーザーの要求 (Claim User)]オプションを使用します。詳細については、「組 織にユーザーを要求する(ユーザーの変換)」を参照してください。
  - 4. Cisco Directory Connector でリハーサルを行い、ディレクトリ同期を再度有効化します
- ・最後のケースでは、Active Directory ソースのユーザデータを再確認します。

## 変換したユーザーが非アクティブとしてマークされた

問題 ディレクトリ同期環境では、無料の(コンシューマ組織)ユーザを企業組織に変換しましたが、変換されたWebex アプリユーザはサインインできません。

考えられる原因 無料のユーザが企業組織に変換されると、セキュリティコンプライアンス 対策として30日間、ユーザの非アクティブステータスとしてマークされます。この間に ユーザはサインインWebex アプリできず、30日間の終了時に削除のマークが付けられま す。この状況は、無料のユーザ情報が Active Directory に存在しないために発生します。

解決法 ユーザアカウントを削除したくない場合は、アクションを実行する必要があります。 この問題を解決するには、変換されたフリーユーザアカウントに対応するオンプレミスのActive Directory でユーザアカウントを作成します。次に、Cisco Directory Connectorから同期を実行し ます。その後、ユーザはWebex アプリ再度サインインすることができ、アカウントは削除され ません。

### 差分同期が失敗する

問題 差分同期が失敗します。

この問題は、次の条件下で、Windows Server 2008 R2 で発生する可能性があります。

- 増分値の更新をサポートします。
- •使用するフィルタは、リンクされた値属性を参照します。
- この属性の結果値は、完全同期が最後に実行された時点以降に更新されました。

**解決法** Windows Server 2008 R2 には、この問題に関連するバグがあります。バグは 2012 R2 以降で修正されています。Windows サーバを少なくとも 2012 R2 にアップグレードすることをお勧めします。

### 無効な属性値

問題 [ユーザ dn (識別名)]の属性 [属性名] には、次の無効な値 [属性値] があります。

**考えられる原因** CN = b, OU = Employees, OU = C Users, DC = c, DC = com, attribute [phone number]には、次の無効な値が含まれています:+。この属性には、少なくとも1つの数値を 含める必要があります。

**解決法** このユーザの属性に有効な値がありません。警告メッセージの説明に従って、値を修 正します。その後、別の同期を実行します。

#### 削除する一致したユーザ

問題 一致したユーザは削除対象としてマークされます。

Active Directory とクラウド間のデータを確認するためにリハーサル同期を実行すると、両方で 同じ電子メールアドレスが表示されることがあります。ただし、ユーザは削除するオブジェク トとしてマークされます。

解決法 適切な修正を選択します。

- ・ユーザを削除し、後でライセンスをやり直すことができる場合は、Directory Connector を 使用して修正を行うことができます。同期を実行してユーザを削除してから、別の同期を 実行してオンプレミスの AD からクラウドにユーザを同期します。
- ユーザアカウントを削除して再作成できない場合は、サポートとともにケースをオープンしてください。

### 見つからない属性

問題 オンプレミスのエントリ[ユーザdn(識別名)]を追加するときに必要な属性[attribute\_name]。 すべての必須属性に値Control Hubが含まれるまで、エントリはに作成されません。

考えられる原因 必要な属性の電子メールアドレスがありません。オンプレミスエントリ [CN = Sales User, OU = エンジニア, OU = K, DC = k, DC = local] を追加すると、すべての必 須属性Control Hubに値が含まれるまで、エントリはに作成されません。

解決法 ユーザ [user\_email\_address] に必要な属性のいずれかが欠落しています。そのユーザに 必要な値を入力します。

### ネストされたグループが同期されない

問題 ネストされた Active Directory グループ内のユーザは、クラウドに正しく同期されません。

**考えられる原因** 子グループと親グループの両方を含むフィルタが使用されていますが、これはサポートされていません。例: (memberof = CN = testgroup1, CN = Users, DC = rktest2008, DC = org)

解決法 グループを同期するフィルタを再設定する必要があります。例:| (memberof = CN = testgroup1, CN = Users, DC = rktest2008, DC = org) (memberof = CN = testSubGroup グループ, CN = Users, DC = rktest2008, DC = org)

### ユーザ名の不一致

問題 名前が [user email address]、ユーザ タイプが [user\_type] の既存のクラウド エントリ オブ ジェクトで、[user dn] の名前が競合しています。

**考えられる原因** この電子メール アドレスを持つユーザは、既に Control Hub に存在しています。

**解決法** を使用Control Hubして登録したアカウントと同じ電子メールアドレスを使用して、Active Directory にユーザを作成します。

## **Control Hub**

### Control Hub にユーザ リストがない

1000を超える同期Webexユーザがある組織では、にControl Hubユーザリストが表示されない場合があります。

解決法 検索機能を使用して、ユーザアカウントを検索できます。コントロールハブで、[ユー

**ザ (Users)**] に移動し、[検索 (search)] *Q*をクリックし、検索条件を入力して特定のユーザを 検索します。

# ディレクトリコネクタ へのトラブルシュートを有効化

トラブルシュートを有効にして、でディレクトリコネクタ発生したエラーの診断に役立てることができます。トラブルシュートでは、ネットワークトラフィック情報をキャプチャしてファイルに保存することができます。

ログファイルは次のとおりです。 \ cisco system[cisco system] [Cisco Directory Connector\Logs]

手順

- ステップ1 サービスの実行アカウントディレクトリコネクタをローカルシステムから AD DS または ad LDS にアクセスする権限を持つドメインアカウントに変更するには、services.msc ファイルを実行します。
- ステップ2 サービスを再起動します。

ガイダンスについては、「How To Start Services」を参照してください。

ステップ3 ディレクトリ コネクタで、[ダッシュボード(Dashboard)] をクリックします。

- ステップ4 [アクション(Actions)] に移動して、[ユーティリティ(Utilities)]>[トラブルシューティン グ(Troubleshooting)]の順に選択します。
- ステップ5 トラブルシュートを有効にした状態で、エラーの原因となったアクションを繰り返します。これにより、トラフィックデータがキャプチャされ、検査できるようになります。
- ステップ6 ログファイルを確認します。ファイルが空白の場合は、アカウントに AD DS または AD LDS にアクセスする権限があることを確認します。
  - (注) ログフォルダには、過去3日間のファイルのみが保存されます。ログファイルの内容は、システムへのイベントログの出力と一致します。
- ステップ1 必要に応じて、サポートを受けるためにログファイルを送信します。
- ステップ8 完了したら、トラブルシュート機能を無効にします。

#### 関連トピック

サポートに問い合わせる

# イベント ビューアの起動

完全同期または差分同期中に発生したイベントを表示するには、イベントビューアを起動しま す。管理イベントとエラーログの概要が表示されます。

#### 手順

ステップ1 ディレクトリコネクタで[ダッシュボード(Dashboard)]に移動して、[アクション(Action)]> [イベントビューアの起動(Launch Event Viewer)]の順に選択します。

[Event Properties] ダイアログには、同期イベントの詳細とエラーの詳細が表示されます。

ステップ2 イベントビューアから、[Applications And Services Logs > Cisco Directory Connector] に移動し ます。

| 6                                                                                                    |                                                                                                    | Event Viewer                                                                                                    |                                                                                                    |                                                                                                    |           |                                                                                                    |  |
|----------------------------------------------------------------------------------------------------|----------------------------------------------------------------------------------------------------|----------------------------------------------------------------------------------------------------|----------------------------------------------------------------------------------------------------|----------------------------------------------------------------------------------------------------|-----------|----------------------------------------------------------------------------------------------------|--|
| File Action View Help                                                                                                    |                                                                                                    |                                                                                                    |                                                                                                    |                                                                                                    |           |                                                                                                    |  |
|                                                                                                    |                                                                                                    |                                                                                                    | 2                                                                                                    | 2                                                                                                    |           |                                                                                                    |  |
| Event Viewer (Local)                                                                                                    | Cisco Directory Connector Number of events: 2,343 (I) New events available                                                                                                    |                                                                                                    |                                                                                                    |                                                                                                    | Actions   |                                                                                                    |  |
| <ul> <li>Custom Viewer (Local)</li> <li>Custom Views</li> <li>Applications and Services Logs</li> <li>Applications and Services Logs</li> <li>Cisco Directory Web Services</li> <li>Cisco Directory Connector</li> <li>Directory Service</li> <li>Directory Service</li> <li>Directory Service</li> <li>Internet Explorer</li> <li>Key Management Service</li> <li>Microsoft</li> <li>ThinPrint Diagnostics</li> <li>Windows PowerShell</li> <li>Saved Logs</li> <li>Subscriptions</li> </ul> | Level<br>Level<br>Tror<br>Information<br>Information<br>Information<br>Inform<br>Inform<br>Inf | Date and Time<br>3/12/2018 7:06:05 PM<br>3/9/2018 8:14:04 PM<br>2/0(2018 8:14:04 PM<br>2/0(2018 8:14: | 09, Cisco Direc<br>d: An unexpected<br>WebClientProtocol.<br>entProtocol.lnvo<br>Logged:<br>Task Category:<br>Keywords:<br>Computer: | Source Cisco Directory Connect<br>Cisco Directory Connect<br>Cisco Directory Connect<br>Cisco Directory Connect<br>Cisco Director - Service<br>Cisco Director - Service<br>Cisco Director - S | m<br>Cice | ons<br>co Directory Cc<br>Open Saved Log<br>Create Custom Vir<br>stom Vir<br>n Ent Log.<br>rents As<br>ask To t<br>Cisco<br>setties<br>ted Even<br>k To Th<br>sse |  |

ステップ3 [操作 (Actions)] で、[すべてのイベントを名前を付けて保存 (Save All Events As] をクリックして、すべてのログを単一のイベントファイル (\* evtx) または xml または csv などの別の形式としてエクスポートします。

#### 次のタスク

ケースを開始する必要がある場合は、サポートに連絡し、コネクタの問題を説明してから、 ケースにイベントファイルを添付します。

(注) イベントログは、ユーザアクションをキャプチャします。ネットワークトラフィックの管理に 関するサポートを受けるには、コネクタでトラブルシューティングを有効にします。

## Internet Explorer で TLS を有効にする

シングルサインオン(SSO)プロバイダーを切り替えた場合は、次のエラーメッセージが表示さ Cisco directory connectorれることがあります。

・サービスへのログイン中にエラーが発生しました

このページのスクリプトでエラーが発生しました

これらのエラーが表示された場合は、ブラウザで TLS 設定を有効にする必要があります。

手順

- ステップ1 Internet Explorer を開いて、[ツール] を選択します。次に、有効にする TLS/SSL バージョンの ボックスをオンにします。 [OK] をクリックしてブラウザを閉じ、再度開きます。
- **ステップ2** [Internet Options] をクリックし、[Advanced]に移動して、[Security] までスクロールします。
- **ステップ3** [USE tls 1.1] チェックボックスと [Use tls 1.2] チェックボックスをオンにして、[OK] をクリックします。

| Internet Options ?                                                                                                    |     |
|----------------------------------------------------------------------------------------------------|-----|
| General Security Privacy Content Connections Programs Advance                                                                                                    | d İ |
| General Security Privacy Content Connections Programs (Asternet                                                                                                    |     |
| Settings                                                                                                    |     |
| Empty Temporary Internet Files folder when browser is dc     Enable DOM Storage     Enable Integrated Windows Authentication*     Enable Integrated Windows Authentication*     Enable SmartScreen Filter     Use SSL 2.0     Use SSL 3.0     Use TLS 1.0     Use TLS 1.1     Use TLS 1.2     Warn about certificate address mismatch*     Warn if changing between secure and not secure mode     Warn if POST submittal is redirected to a zone that does n |     |
|                                                                                                    |     |
| *Takes effect after you restart Internet Explorer                                                                                                    |     |
| Restore advanced settings                                                                                                    |     |
| Reset Internet Explorer settings                                                                                                    |     |
| Resets Internet Explorer's settings to their default Reset                                                                                                    |     |
| You should only use this if your browser is in an unusable state.                                                                                                    |     |
| OK Cancel Apply                                                                                                    | -   |

**ステップ4** システムを再起動して変更を有効にします。

# サービスアカウントのサインインに関する問題のトラブ ルシューティング

Cisco directory connectorにサインインできない場合、または同期を実行できない場合は、サポートに連絡する前に、次の手順を使用して問題を解決してください。

#### 手順

- ステップ1 Web ブラウザでhttps://cloudconnector.webex.com/SynchronizationService-v1\_0/?orgId=GLOBALに アクセスしてみてください。
- ステップ2 結果に応じて、次のいずれかを選択します。
  - ・ブラウザからリンクにアクセスできない場合は、ネットワーク設定を確認してください。
     お使いの環境でプロキシを使用している場合は、プロキシ設定を確認してください。
  - Cisco directory connectorブラウザからリンクを閲覧できても開くことができない場合(コネ クタを開けず、407でポップアップエラーメッセージを表示できない場合)は、ここをク リックしてのCisco directory connector最新バージョンを取得します。
  - ・ブラウザからリンクにアクセスできても、Cisco directory connectorから同期を実行できな い場合は、サービスログインアカウントを[ドメイン管理者 (domain admin)] に変更しま す。
    - (注) Windows システムへのサインインに使用したアカウントが、「Cisco DirSync サービス」で設定したアカウントと同じであるかどうかを確認します。2つの 異なるアカウントの場合は、両方のアカウントがhttps://cloudconnector.webex.com/SynchronizationService-v1\_0/?orgId=GLOBALアクセスできることを確認してく ださい。お使いの環境でプロキシを使用している場合は、両方のアカウントが Internet Explorer https://cloudconnector.webex.com/SynchronizationService-v1\_0/?orgId=GLOBALのプロキシ用に設定されており、正常にアクセスできることを 確認してください。
- ステップ3 少なくとも、Cisco DirSync サービスに設定されているアカウント (Windows サービスに含まれ るもの)に、アバターデータと AD データへのアクセスを許可する権限レベルがあることを確 認します。デフォルトでは、サービスは Windows ログインアカウントのクレデンシャルと認 証を活用します。

**関連トピック** サポートに問い合わせる

## Windows Registry で SafeDIISearchMode を確認

Safe dynamic link library (DLL)の検索モードは、Windows レジストリでデフォルトで設定され、 ユーザの現在のディレクトリを DLL の検索順序の後に配置します。このモードが何らかの理 由で無効になっている場合、攻撃者は悪意のある DLL (システムフォルダにある参照された DLL ファイルと同じ名前)をアプリケーションの現在の作業ディレクトリに配置する可能性が あります。

通常、Saf Edllsearchmode は有効になっていますが、レジストリ設定をダブルチェックするに は、次の手順を使用します。 始める前に

注意 Windows レジストリの変更は、細心の注意を払って実行する必要があります。これらの手順を 使用する前に、レジストリのバックアップを作成しておくことを推奨します。

#### 手順

- ステップ1 Windows の検索または Run ウィンドウで、 regedit と入力し、enter キーを押します。
- ステップ2 HKEY\_LOCAL\_MACHINE\System\CurrentControlSet\Control\Session Manager に移動します。
- ステップ3 次のいずれかを選択します。
  - Saf Edllsearchmode が表示されない: それ以上のアクションは必要ありません。
    Saf Edllsearchmode がリストされている: 値が1に設定されていることを確認します。

詳細については、「ダイナミックリンクライブラリの検索順序」を参照してください。

翻訳について

このドキュメントは、米国シスコ発行ドキュメントの参考和訳です。リンク情報につきましては 、日本語版掲載時点で、英語版にアップデートがあり、リンク先のページが移動/変更されている 場合がありますことをご了承ください。あくまでも参考和訳となりますので、正式な内容につい ては米国サイトのドキュメントを参照ください。